## 重置密碼的步驟

1. 點擊 "Forgot Password"

|              | Login                   |  |
|--------------|-------------------------|--|
| Log in to re | ad your secure message. |  |
| XXXXX@       | domain.com              |  |
| Password     |                         |  |
| Forgot Pass  | word                    |  |
|              | Continue                |  |
|              | Continue                |  |

2. 重置密碼的信息將會發送到收件人已註冊的電子郵箱

| Password Reset Request Sent                                                                                                    |
|----------------------------------------------------------------------------------------------------|
| A password reset message was sent to your email<br>address. Please click the link in that message to reset<br>your password.         |
| If you do not receive the password reset message<br>within a few moments, please check your spam folder<br>or other filtering tools. |

3. 收件人將會收到一封由proofpoint-pps@aig.com發出並以"Proofpoint Encryption Password Reset"為主旨的電郵

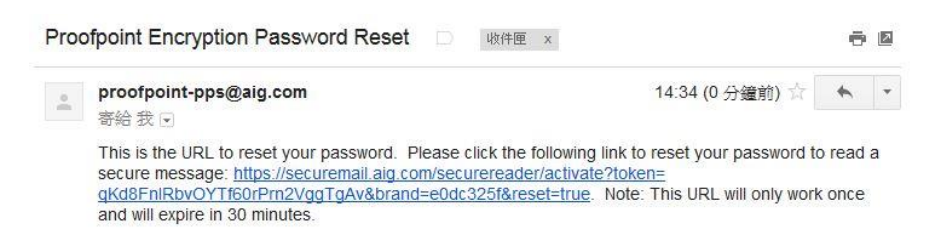

4. 點擊電郵內所提供的連結

5. 請跟從密碼政策輸入一個新密碼

| Enter New                                                                                                    | Password                                                                 |
|----------------------------------------------------------------------------------------------------|--------------------------------------------------------------------------|
| Enter a new password.                                                                                                    |                                                                          |
| XXXXX@domain.com                                                                                                    |                                                                          |
| New password                                                                                                    |                                                                          |
| Confirm password                                                                                                    |                                                                          |
| Cancel                                                                                                    | Continue                                                                 |
|                                                                                                    |                                                                          |
| Enter New                                                                                                    | G<br>v Password                                                          |
| Enter New<br>Password Policy                                                                                                    | r Password ×                                                             |
| Enter New<br>Password Policy<br>Passwords must be 8-99 chara<br>1 At least one digit (0-9) is requir<br>© Your username may not appear                                                          | r Password<br>x Password<br>x cters long.<br>red.<br>ar in the password. |
| Enter New<br>Password Policy<br>Passwords must be 8-99 chara<br>1 At least one digit (0-9) is requir<br>9 Your username may not appear<br>Enter a new password.                                 | x<br>A Password<br>x<br>acters long.<br>red.<br>ar in the password.      |
| Enter New<br>Password Policy<br>Passwords must be 8-99 chara<br>At least one digit (0-9) is requir<br>Our username may not appea<br>Enter a new password.<br>XXXXX@domain.com                   | A Password<br>x<br>A cters long.<br>red.<br>ar in the password.          |
| Enter New<br>Password Policy<br>Passwords must be 8-99 chara<br>At least one digit (0-9) is requir<br>Your username may not appea<br>Enter a new password.<br>XXXXX @domain.com<br>New password | A Password<br>x<br>A cters long.<br>red.<br>ar in the password.          |

6. 點擊"Continue"後,收件人將會被帶到所要閱讀的信息

|                                               | AIG                                                                                                    | Logout                                                                                                    |
|-----------------------------------------------|----------------------------------------------------------------------------------------------------|----------------------------------------------------------------------------------------------------|
| Reply                                         | Reply All                                                                                                    | Нер                                                                                                    |
| From:                                         | r policy information<br>XYZ<br>XXXXX@domain.com                                                                                                    | Digital Signature is VALID 🖋                                                                                                    |
| Sent:                                         | 8/7/2017 11:31:50 AM                                                                                                    |                                                                                                    |
| This is                                       | a testing email for AIGENCRYPT                                                                                                    |                                                                                                    |
| "IMPO                                         | DRTANT NOTICE:                                                                                                    |                                                                                                    |
| The in<br>receiv<br>and a<br>the re<br>for an | iformation in this email (and any attachments) is confidential. If you are not the intended recipient, you must not use or disseminate th<br>ed this email in error, please immediately notify me by "Reply" command and permanently delete the original and any copies or printo<br>ny attachments are believed to be free of any virus or other defect that might affect any computer system into which it is received and o<br>cipient to ensure that it is virus free and no responsibility is accepted by AIG Insurance Hong Kong Limited, (formerly known as Chartis I<br>y loss or damage arising in any way from its use." | e information. If you have<br>uts thereof. Although this email<br>upened, it is the responsibility of<br>Insurance Hong Kong Limited), |